時限消去&暗号化 HDD ケース

JIGEN マニュアル

# WINDOWS 版

対応 OS: Windows XP、Vista、7、8

# 型番 CT-25-ERP

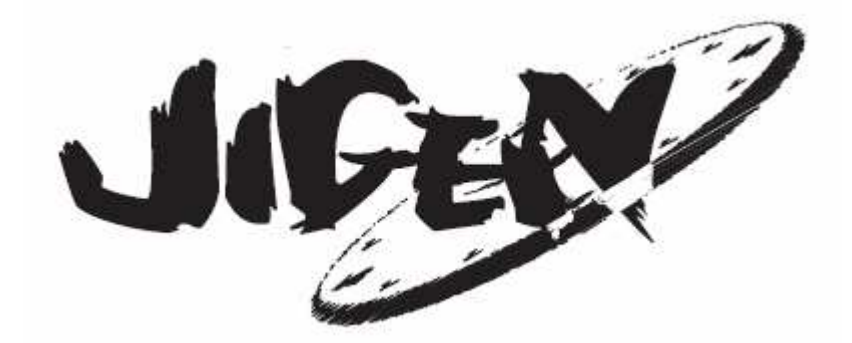

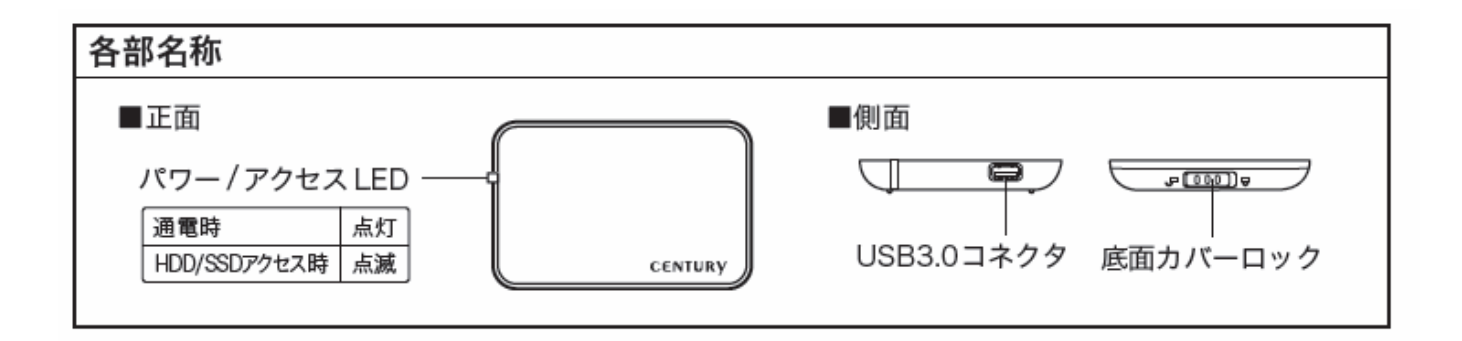

「組み立て」

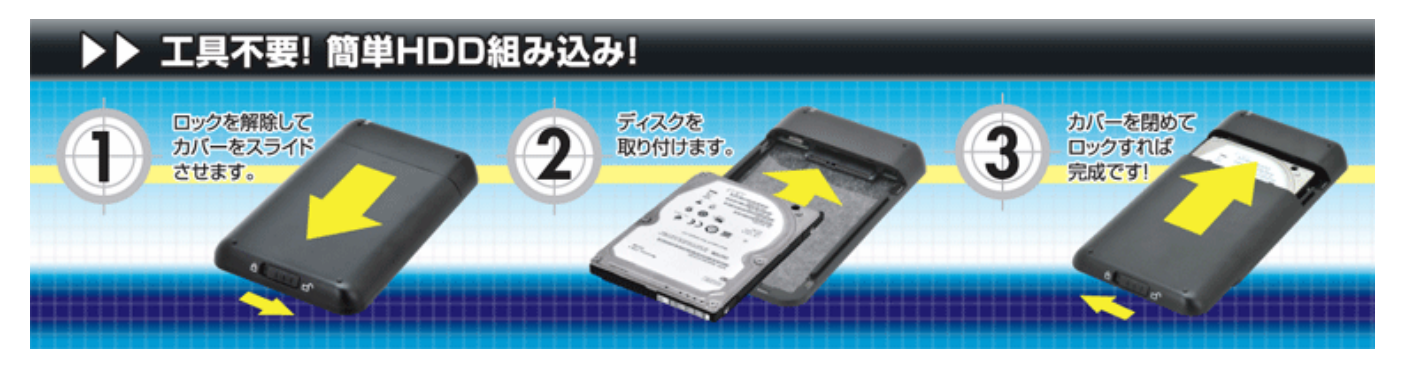

# 注意 すでに使用中の HDD を暗号化することはできません

# 本機にて使用する HDD の内容は消去されます

# 誤って本機を使用してデータが消失しても弊社は保証いたしません

株式会社センチュリー http://www.centech.jp/

# 「インストール」

ダウンロードしたファイルをダブルクリックすると下記のファイルが展開されます JigenApp.exe JigenRestart.exe JIGENctrl.dll PC 内の任意の同一フォルダに上記ファイル全てコピーします インストール完了です

# 「JIGEN 使用時 ユーザー権限の制限について」

## WINDOWS XP

**WINDOWS** XP で JIGEN を使用する場合「Administrator」権限下で ないと動作しません

JigenApp.exe を実行したときに下記エラーメッセージが表示される場合 「Administrator」権限に変更し使用してください

ユーザー権限の変更方法は WINDOWS マニュアルをご参照ください

| Jigen App |                                      |
|-----------|--------------------------------------|
| 8         | SCSロマンドのエラーが発生しました。<br>ERROR 5<br>OK |

## WINDOWS 7.8

**WINDOWS** 7.8 で JIGEN を使用する場合はユーザー権限に制限はありません 領域未設定時に JigenApp.exe を実行した時のみ下記画面が表示されますので 「管理者権限で再起動」をクリックします

※ JIGEN を管理者権限で使用できるようにするためで現在のユーザー権限を 変更するわけではありません

|             |                     | Jigenの選択 |      |       |
|-------------|---------------------|----------|------|-------|
| Jigen Drive | Jigenドライブが見つかりません v |          |      | 更新    |
|             | OK                  | キャンセル    | 管理者相 | 翻で再起動 |

「ユーザー アカウント制御」ウィンドウが表示されますので 「はい(Y)」をクリックします

| ۲     |                                      | ユーザー アカウント制御                               | ×  |
|-------|--------------------------------------|--------------------------------------------|----|
| ۲     | 次の不明な発行更を許可します                       | テ元からのプログラムにこのコンピューターへのる<br>か?              | 変  |
|       | プログラム名: Jie<br>発行元: 不<br>ファイルの入手先: こ | genRestart.exe<br>「明<br>のコンピューター上のハード ドライブ |    |
| (v) 🖬 | 詳細を表示する(D)                           | はい(Y) いいえ(N                                |    |
|       |                                      | これらの通知を表示するタイミングを変更                        | する |

メイン設定画面に進みます

# 「領域設定方法」

JIGEN を添付 USB ケーブルにて PC に接続します 上記 3 ファイルが同じフォルダにあるのを確認して JigenApp.exe を実行します 下記ウィンドウが表示されます

| 🏭 メイン設定                                                   |                                        |                                                                    |
|-----------------------------------------------------------|----------------------------------------|--------------------------------------------------------------------|
| Jigenドライブ Devi<br>合計容量 57221 MB<br>ディスク タイプ<br>Disk1 空き領域 | ce 0 0<br>空き容量 57221 MB<br>容量<br>全セクタ  | ▶ PCタイム 2013/03/07 11:55:59<br>デバイスタイム 2013/03/07 11:55:56<br>時刻設定 |
| <ul><li>領域設定</li><li>パスワード</li></ul>                      | 領域消去                                   |                                                                    |
| 暗号化キー                                                     | 〇自動 〇手動                                |                                                                    |
| 暗号化キー自動消去                                                 | 暗号化料<br>自動が選択されている場合、<br>手動暗号化キーは16進数の | 暗号化キーが消去された後にキーを回復する事は出来ません。<br>文字入力で指定します。(最大64/パイト)              |
|                                                           | Jigenドライブが上記の期間                        | 内にアクセスされない場合、暗号キーは自動消去されます。                                        |
| 自動ロック                                                     | □有効      分                             |                                                                    |
| パスワード認証ダイアログで                                             | 死り時間を表示する 一有効                          |                                                                    |
|                                                           |                                        | <br>のK 年ャンセル                                                       |

## 時刻あわせ

事前に PC の時刻を合わせます

「時刻設定」ボタンをクリックすると JIGEN のカレンダが PC と同期します

| PCタイム   | 2013/03/08 17:37:02 |
|---------|---------------------|
| デバイスタイム | 2013/03/08 17:37:02 |
| ſ       | 時刻語定                |

# 領域設定

「領域設定」をクリックします

| 領域設定  | 〔〕〕 |
|-------|-----|
| パスワード |     |

下記画面が表示されますので各領域の容量を入力します(最大3分割可能です)

「保護領域」暗号化対象領域です(最大1箇所のみ選択可能です) 初期画面 → 各値設定後例

| 領域設                         | 定                                                              |                        | ×                                            | 領域設                   | 定                                                       |                                           | ×                                              |
|-----------------------------|----------------------------------------------------------------|------------------------|----------------------------------------------|-----------------------|---------------------------------------------------------|-------------------------------------------|------------------------------------------------|
| Disk1                       | 114453                                                         | МВ                     | □ 保護領域                                       | Disk1                 | 30000                                                   | МВ                                        | □ 保護領域                                         |
| Disk2                       | 0                                                              | МВ                     | 🗌 保護領域                                       | Disk2                 | 27221                                                   | МВ                                        | ☑ 保護領域                                         |
| Disk3                       | 0                                                              | МВ                     | 🗌 保護領域                                       | Disk3                 | 0                                                       | MB                                        | 🗌 保護領域                                         |
| 空き容<br>メイ<br>領は<br>領す<br>行う | :量 OMB<br>ン設定画面のOCKポ<br>威設定を変更できま<br>或設定を変更する(2<br>する-必要があります。 | タンを押下<br>さん。<br>は、メインi | して領域設定を確定した後は、<br>設定画面の "領域消去"を実<br>OK キャンセル | 空き容<br>メイ<br>領却<br>行う | :量 57232MB<br>ン設定面面の(<br>或設定を変更て<br>或設定を変更す<br>する必要がありま | DKボタンを押<br>できません。<br>するには、メイン<br>ます。<br>〔 | Fして領域設定を確定した後は、<br>設定画面の "領域消去" を実<br>OK キャンセル |

「OK」をクリックすると領域が設定されます 設定後画面

| 計容量!           | 57221 MB     | 空き容量 OMB |                    |  |
|----------------|--------------|----------|--------------------|--|
| ディスク           | タイプ          |          | 容量                 |  |
| iisk1<br>iisk2 | 通常領域<br>保護領域 |          | 30000MB<br>27221MB |  |

## パスワード設定

| 保護領域を設定した場 | 島合「パスワード設定」をクリ <sub>ン</sub> | ックします |
|------------|-----------------------------|-------|
|            |                             |       |
|            |                             |       |
|            | パスワード設定                     |       |
|            |                             |       |
| _          | ○自動 ○洋翻                     |       |

## 「1 st パスワードのみ使用する」を選択した場合

1st パスワードを 2 箇所入力します(半角英数字 最大 32 文字) 「OK」をクリックすると設定されます

| パスワード設定                       | 2 s                                               | < |
|-------------------------------|---------------------------------------------------|---|
| <ul> <li>⊙ 1stパスワー</li> </ul> | ドのみ使用する 🔘 1st と 2ndパスワードを使用する                     |   |
| 1stパスワード                      | ***                                               |   |
| 1stパスワード(確認)                  | ****                                              |   |
| 2ndパスワード                      |                                                   |   |
| 2ndパスワード(確認)                  |                                                   |   |
|                               | 最大32文字または数値                                       |   |
| 2ndパスワード認証失敗                  | R制限回数 パスワード認証の失敗回数が<br>この設定値を超えると暗号化キ<br>ーは失われます。 |   |
|                               | OK ++>セル                                          | J |

#### 「1 st と 2nd パスワードを使用する」を選択した場合

1st パスワードと 2nd パスワードを各 2 箇所入力します(半角英数字 最大 32 文字) 2nd パスワードを使用する場合は認証失敗制限回数を必ず設定しなければなりません 2nd パスワード認証失敗制限回数を入力します(最大 99 回) 「OK」をクリックすると設定されます

| ○1stパスワー     | ドのみ使用する ③ 1st と 2ndパスワードを使用する                                       |         |
|--------------|---------------------------------------------------------------------|---------|
| 1stパスワード     | ****                                                                |         |
| 1stパスワード(確認) | ****                                                                |         |
| 2ndパスワード     | ****                                                                |         |
| 2ndパスワード(確認) | ****                                                                |         |
| 2ndパスワード認証失敗 | 最大32文字または数値<br>(制限回数 999) パスワード認証の失敗回数<br>この設定値を超えると暗号化<br>ーは失われます。 | が<br>ヒキ |

暗号キー設定

暗号キー生成方法を選択します デフォルトでは自動になっています

| 暗号化キー | ◉自動               | ○手動                                                                          |
|-------|-------------------|------------------------------------------------------------------------------|
|       | 自動が選択され<br>手動暗号化キ | 暗号化キー<br>れている場合、暗号化キーが消去された後にキーを回復する事は出来ません。<br>ーは16進数の文字入力で指定します。(最大64/バイト) |

「自動」自動的に暗号キーが生成されます 時間経過 or パスワード認証失敗回数超過により暗号キーが消失した場合 保護領域の暗号化をいかなる方法をもってしても解除できなくなります

| 暗号化キー | ◯自動                | ⊙手動                                                                        |
|-------|--------------------|----------------------------------------------------------------------------|
|       | 自動が選択され<br>手動暗号化キー | 暗号化キー<br>ている場合、暗号化キーが消去された後にキーを回復する事は出来ません。<br>-は16進数の文字入力で指定します。(最大64バイト) |

「手動」暗号キーを任意に設定できます

「手動」にチェックを入れ「暗号化キー」をクリックすると下記ウィンドウが表示されますので 暗号キーを入力し「OK」をクリックし設定します(半角英数字 最大 64 文字)

| 手動暗号化キー設定            |          |
|----------------------|----------|
| 16進数の文字入力で指定します。(最大の | 54/Ÿ/F)  |
| ffff                 |          |
|                      | OK キャンセル |

#### 暗号キー自動消去

デフォルトでは無効になっています

| 暗号化キー自動消去                                           | □有効<br>Jigenドラ                                      | ○日<br>【ブが上記の期                             | 〇分(テスト用)                                | 暗号化キー消去               |
|-----------------------------------------------------|-----------------------------------------------------|-------------------------------------------|-----------------------------------------|-----------------------|
| 暗号キー自動消去<br>「日」にチェック<br>経過日数は<br>からカウン<br>「分」欄は動作テン | 設定を使用する<br>を入れ下欄に自<br>「OK」をクリ<br>トします(最大<br>スト用になりま | 場合「有効」<br>動消去され<br>ックし領域記<br>9999 日)<br>す | 」にチェックを入れま<br>る経過日数を入力しま<br>設定を実行したときの右 | す<br>す<br>F上デバイスタイム時点 |
| 暗号化キー自動消去                                           | ✔ 有効<br>Jigenドライ:                                   | ●日<br>999<br>びが上記の期間                      | ○分(テスト用)<br><br>内(こアクセスされない場合、暗         | 暗号化キー消去               |

#### 自動ロック設定

デフォルトでは無効になっています

| 自動ロック | □ 有効 | 分 |
|-------|------|---|
|-------|------|---|

アンロック状態から一定時間リードライトアクセスしなくなってからロックをさせる場合 「有効」にチェックをいれロック時間を入力します(最大 999 分)

| 自動ロック | ☑有効 | 888 | 分 |
|-------|-----|-----|---|
|-------|-----|-----|---|

#### パスワード認証画面で暗号化キー消去残り時間表示設定

パスワード認証画面で暗号化キー消去残り時間を表示するか設定します デフォルトは「有効」です

| パスワード認証ダイアログで残り時間を表示する | ☑有効 |
|------------------------|-----|
|------------------------|-----|

残り時間を表示させたくない場合「有効」からチェックをはずします

パスワード認証ダイアログで残り時間を表示する 📃 有効

#### 領域作成

各設定が完了しましたら「OK」をクリックすると領域が作成開始されます

| ligenドライブ Devi            | pe 0 ()   | 2           | PCタイム        | 2013/03/07 12:20:04 |
|---------------------------|-----------|-------------|--------------|---------------------|
| 合計容量 57221MB              | 空き容量 OMB  |             | デバイスタイム      | 2013/03/07 12:20:02 |
| ディスクタイプ                   | T T       | 容量          | C            | 時刻設定                |
| Disk1 通常領域<br>Disk2 (Z菲領域 | 30        | 000MB       |              |                     |
|                           | 21        | 22100       |              |                     |
|                           |           |             |              |                     |
|                           |           |             |              |                     |
| 「領域設定」「                   | 領域消去      |             |              |                     |
|                           | PROMINIZA |             |              |                     |
| パスワード                     | パスワー      | 「設定」        |              |                     |
| 応告化をし                     | 0.64      | 0.54        |              |                     |
| 唱与164-                    | ◉目動       | 〇千朝         |              |                     |
|                           | 自動が躍振     | 「晴ちにキー」     | キーが消去された後にキー | -を同復する事け出来ません。      |
|                           | 手動暗号化     | キーは16進数の文字入 | 力で指定します。最大64 | /111                |
| 暗号化キー自動消去                 | ▼有効       |             | 分(テスト用)      | 暗号化キー消去             |
|                           |           | 999         |              |                     |
|                           | Jigenドライ  | づが上記の期間内にアク | セスされない場合、暗号が | 6ーは自動消去されます。        |
|                           |           |             |              |                     |
| 自動ロック                     | ☑有効       | 888 分       |              |                     |
|                           |           |             |              |                     |
| パスワード認証ダイアログで             | 残り時間を表示する | ☑有効         |              |                     |
|                           |           |             |              |                     |

作成中は下記ウィンドウが表示されます

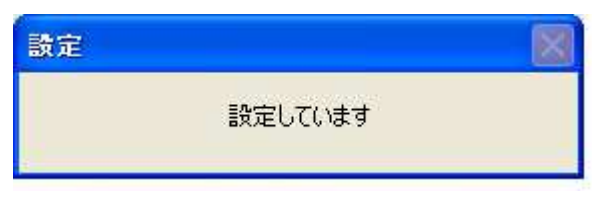

作業が終了すると下記ウィンドウが表示されますので「OK」をクリックし USB ケーブルを取外して 10 秒以上経過後再度接続してください

| Jigen Ap | P. 🛛                                      |
|----------|-------------------------------------------|
| į        | USBケーブルを取り外して 10秒以上経過の後、USBケーブルを再接続して下さい。 |

 再接続直後は下記のような領域になっています(例 ドライブ名は環境により変わります)
 JIGEN TOOL(E:) JIGEN ユーティリティ領域 設定にかかわらず自動的に 作成され JigenApp.exe、JigenRestart.exe、 JIGENctrl.dll が格納されます

リムーバブルディスク (D:) 保護領域に設定した領域

注 保護されていない領域を設定した場合はこの時点で領域は表示されません

| 💈 די די די די די די די די די די |                  |         |         |
|---------------------------------|------------------|---------|---------|
| ファイル(E) 編集(E) 表示(V) お気に入り       | (A) ツール① ヘルプ(H)  |         |         |
| 🜀 戻る - 🕥 - 🏂 🔎 検索 🚺             | 🏷 วสมเรี 🕼 🎲 🗙 🗳 | 9 🔟-    |         |
| アドレス(D) 😼 マイ コンピュータ             |                  |         |         |
| 名前                              | 種類               | 合計サイズ   | 空き領域    |
| このコンピュータに保管されているファイル            |                  |         |         |
| ☐ 共有ドキュメント                      | File Folder      |         |         |
| Contractor のドキュメント              | File Folder      |         |         |
| ハード ディスク ドライブ                   |                  |         |         |
| ∽ローカル ディスク (C:)                 | ローカル ディスク        | 149 GB  | 93.9 GB |
| 🥪 JIGEN TOOL (E:)               | ローカル ディスク        | 18.9 MB | 16.6 MB |
| リムーバブル記憶域があるデバイス                |                  |         |         |
| ☞リムーバブル ディスク (D:)               | リムーバブル ディスク      |         |         |
|                                 |                  |         |         |

注 WINDOWS 7.8 では標準のフォルダオプション時、フォーマットされていない領域は 表示されないため リムーバブルディスク (D:) 保護領域 に設定した領域もこの時点では 表示されません

WINDOWS7にて表示させるには

コントロールパネル → デスクトップのカスタマイズ → フォルダーオプション → 表示タブ内 → □空のドライブは[コンピューター]フォルダーに表示しない のチェックをはずしてください

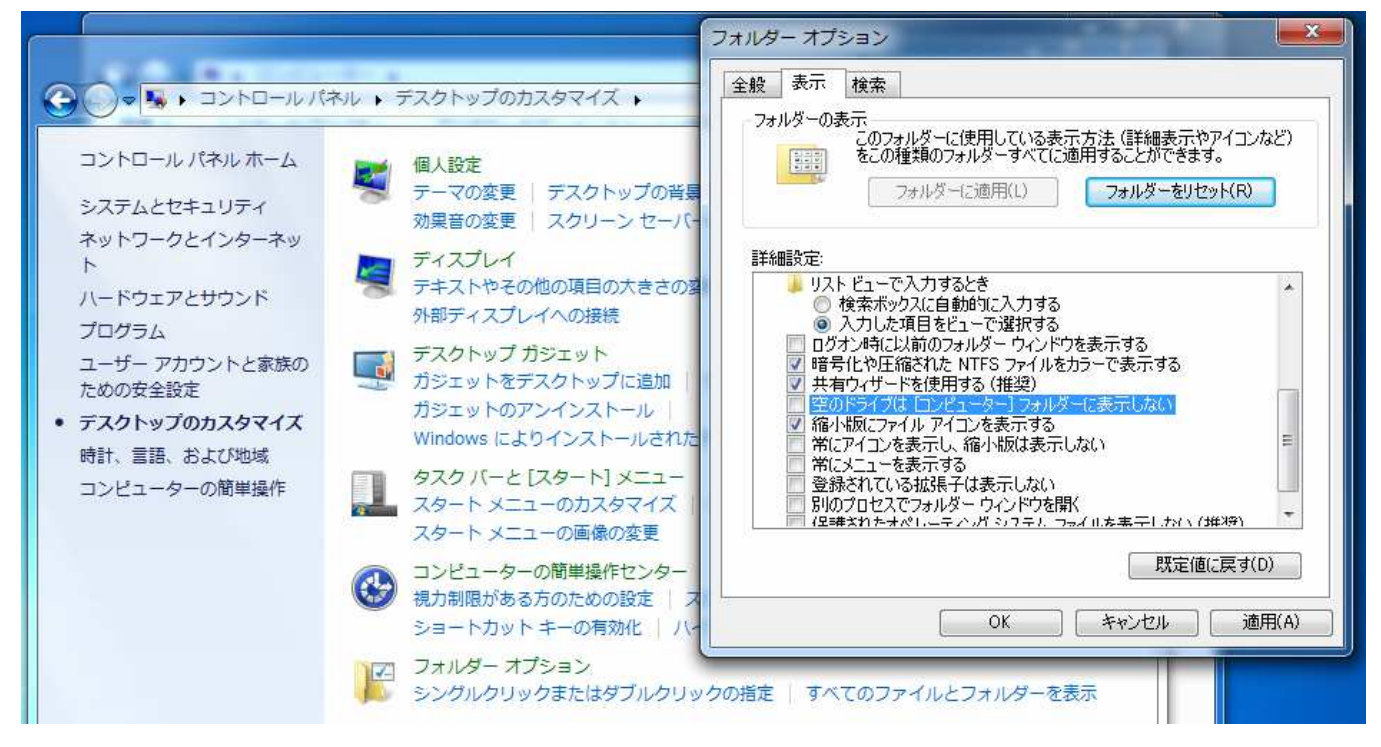

#### WINDOWS8にて表示させるには

コンピューター → 表示タブ内 → オプション → フォルダーオプション → 表示タブ内 → □空のドライブは[コンピューター]フォルダーに表示しない のチェックをはずしてください

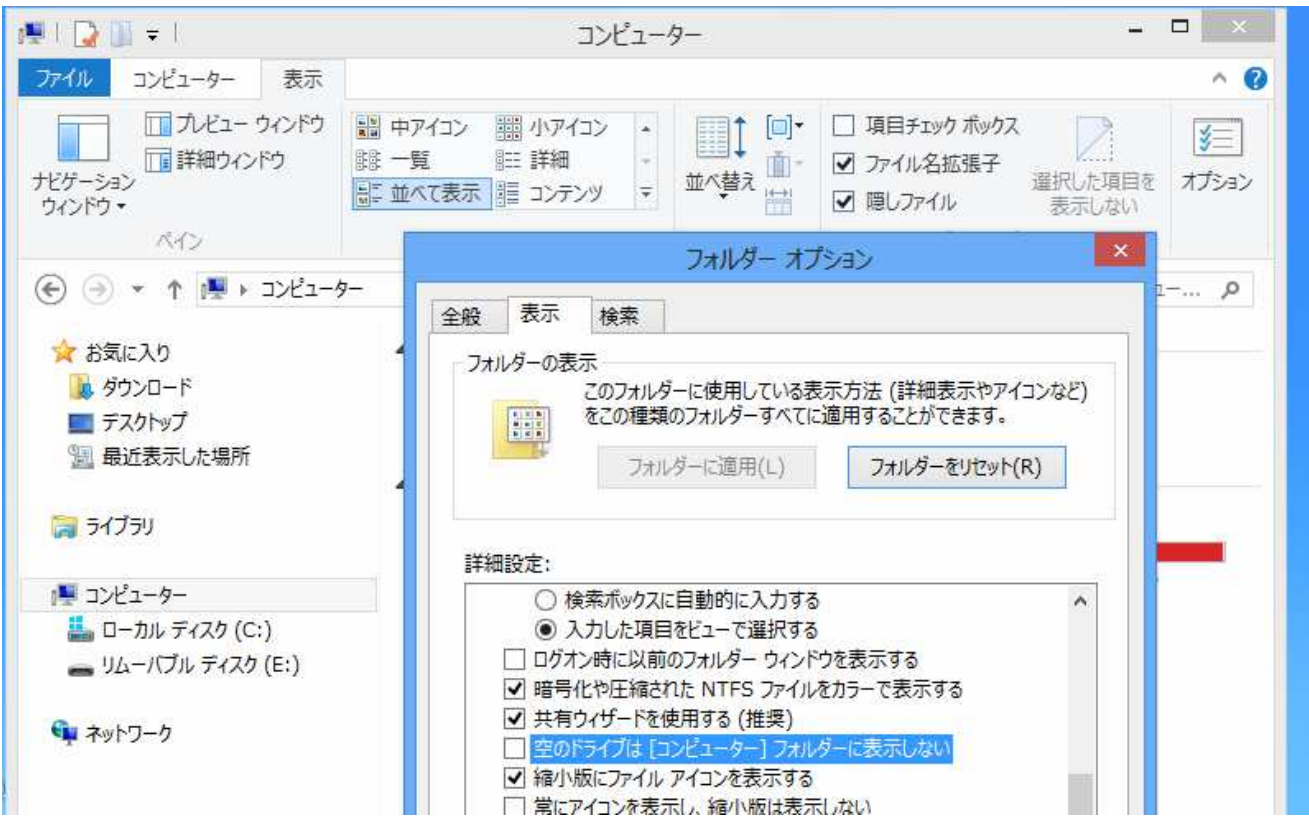

## 非保護領域のフォーマット

コンピュータの管理 → ディスクの管理を選択します 未割り当ての領域が非保護領域になりますので領域を確保しフォーマットを行ないます (詳細な手順は Windows のマニュアルをご参照ください)

| 📕 Computer Management                                                                                                    |                                                                                                    |                                                                                  |                               |                                 |                                                          |                                     |                                           |
|----------------------------------------------------------------------------------------------------|----------------------------------------------------------------------------------------------------|----------------------------------------------------------------------------------|-------------------------------|---------------------------------|----------------------------------------------------------|-------------------------------------|-------------------------------------------|
| ■ ファイル(E) 操作(A) 表示(V)                                                                                                    | ウィンドウ(2) ヘルプ()                                                                                                    | <u>4</u> )                                                                       |                               |                                 |                                                          |                                     |                                           |
|                                                                                                    | 1                                                                                                    |                                                                                  |                               |                                 |                                                          |                                     |                                           |
| <ul> <li>              ◆ ●              ● </li> <li>             ● </li> <li>             ● </li>             ●  <li>             ● </li> <li>             ● </li> <li>             ● </li> <li>             ● </li> <li>             ● </li> <li>             ● </li>             ●              ●  <li>             ● </li>             ●  <li>             ● </li>             ●             ●             ● <li>             ●</li>             ●             ● <li>             ●</li>             ●</ul> | ボリューム<br>(C)<br>(G)<br>(G) | レイアウト<br>パーティション<br>パーティション<br>パーティション<br>パーティション<br>パーティション<br>2929 GB<br>未書的当て | 種類<br>ペーシック<br>ペーシック<br>ペーシック | ファイル システム<br>NTFS<br>FAT<br>FAT | 状態           正常 (システム)           正常 (アクティブ)           正常 | 容量<br>149.05 GB<br>1.95 GB<br>19 MB | <u>空き領域</u><br>93.93 GB<br>65 MB<br>17 MB |
|                                                                                                    | は、アレル GS<br>読み取り不可<br>ティスク3<br>ペーシック<br>19 MB<br>オンライン<br>ティスク4<br>リムーノビル<br>■ 未割り当て ■ プラ                                                                                                    | JJGEN TOO<br>19 MB FAT<br>正常<br>(G:)<br>イマリパーティシ                                 | DL<br>Valv                    |                                 |                                                          |                                     | ×                                         |

フォーマット後下記のように領域が確保されます 本例ではボリューム (F:) になります 参考 読み取り不可の領域が保護領域になります

| 📕 Computer Management                                                                                                    |                                                                |                                                   |                               |                                         |                                           |                                                 |                                                |
|----------------------------------------------------------------------------------------------------|----------------------------------------------------------------|---------------------------------------------------|-------------------------------|-----------------------------------------|-------------------------------------------|-------------------------------------------------|------------------------------------------------|
| 🗐 ファイル(E) 操作( <u>A</u> ) 表示(⊻)                                                                                                    | ウィンドウ(W) ヘルプ(Ł                                                 | -D)                                               |                               |                                         |                                           |                                                 | X                                              |
|                                                                                                    | 1                                                              |                                                   |                               |                                         |                                           |                                                 |                                                |
| <ul> <li>コンピュータの管理(ローカル)</li> <li>システム ツール</li> <li>イベント ビューア</li> <li>共有フォルダ</li> <li>スローカル ユーザーとグループ</li> <li>イフォーマンス ログと警告</li> <li>デバイス マネージャ</li> <li>記憶域</li> </ul> | ボリューム<br>● (C:)<br>● (G:)<br>■ JGEN TOOL (E:)<br>■ボリューム (F:)   | レイアウト<br>パーティション<br>パーティション<br>パーティション<br>パーティション | 種類<br>ベーシック<br>ベーシック<br>ベーシック | ファイル システム<br>NTFS<br>FAT<br>FAT<br>NTFS | 状態<br>正常 (システム)<br>正常 (アクティブ)<br>正常<br>正常 | 容量<br>149.05 GB<br>1.95 GB<br>19 MB<br>29.29 GB | 空き領域<br>93.93 GB<br>65 MB<br>17 MB<br>29.23 GB |
| ■  ■  「リムーハフル記憶域 ディスク デフラグ ツール ■  ディスクの管理                                                                                                    | <                                                              |                                                   |                               |                                         |                                           |                                                 | >                                              |
| ⊕ サービスとアプリケーション                                                                                                    | <i>☞ ティスり</i> 0<br>ベーシック<br>149.05 GB<br>オンライン                 | <b>(C:)</b><br>149.05 GB N<br>正常 らステム             | TFS                           |                                         |                                           |                                                 | ~                                              |
|                                                                                                    | <b>夢 ディスク 1</b><br>ベーシック<br>2929 GB<br>オンライン                   | <b>ポリューム (</b><br>2929 GB NT<br>正常                | F:)<br>FS                     |                                         |                                           |                                                 |                                                |
|                                                                                                    | <ul> <li>ライスク2</li> <li>リムーバブル (D:)</li> <li>読み取り不可</li> </ul> |                                                   |                               |                                         |                                           |                                                 |                                                |
|                                                                                                    | <i>☞ ティスク 3</i><br>ベーシック<br>19 MB<br>オンライン                     | <b>JIGEN TOO</b><br>19 MB FAT<br>正常               |                               |                                         |                                           |                                                 |                                                |
|                                                                                                    | <b>3 ディスク 4</b><br>リムーバブル<br>■ プライマリパーティシ                      | <b>(G:)</b><br>∋ン                                 |                               |                                         |                                           |                                                 | <u>~</u>                                       |
|                                                                                                    |                                                                |                                                   |                               |                                         |                                           |                                                 |                                                |

以上で領域設定は完了となります

# 「使用方法」

JIGEN TOOL ドライブと非保護領域は通常領域として使用可能です

#### 保護領域アンロック方法

JIGEN TOOL ドライブ内 JigenApp.exe を実行します

パスワードを入力し「認証」をクリックします

「パスワード認証ダイアログで残り時間を表示する」を有効にしていると残り時間も表示されます

| Jigenドライブ D: |      |                 | X                                       |
|--------------|------|-----------------|-----------------------------------------|
|              |      | デバイスタイム<br>残り時間 | 2013/03/07 12:22:40<br>998 日 23 時間 58 分 |
| 1stパスワードの入力  | **** |                 |                                         |
|              |      |                 | 認証 キャンセル                                |

2nd パスワードを設定していた場合 2nd パスワードを入力し「認証」をクリックします 2nd パスワードは認証失敗が制限回数を超えると暗号キーが削除され保護領域が使用で きなくなります

| Jigenドライブ D:    |                 | X                                      |
|-----------------|-----------------|----------------------------------------|
| 204/የ20 - ሥብእ ታ | デバイスタイム<br>残り時間 | 2013/03/08 12:35:53<br>998日 23 時間 59 分 |
|                 |                 | 認証 キャンセル                               |

パスワードが認証されると下記画面が表示されます

「暗号化キー自動消去」が設定されていた場合、経過日数がリセットされ パスワード認証時点から設定された日数経過後消去に変更されます 「OK」をクリックすると保護領域が使用可能になります 「ロック」をクリックすると再度ロックされアクセスできなくなります 「セットアップ」をクリックすると「領域設定画面」が表示されます

| Jigenドライブ D:  |        |        |
|---------------|--------|--------|
| ドライブ ロ: はアンロッ | クされました |        |
| ОК            | ליים   | セットアップ |

注 初回アンロック時、保護領域はフォーマットされていないためフォーマットしてご使用ください WINDOWS XP にて exFAT を使用する場合は下記 URL より exFAT サポートプログラムを追加してください http://www.microsoft.com/ja-jp/download/details.aspx?id=19364

#### 保護領域ロック方法

保護領域がアンロックされている状態で JIGEN TOOL ドライブ内 JigenApp.exe を 実行します

下記画面が表示されますので「ロック」をクリックするとロックされます

| Jigenドライブ D: |       |        |
|--------------|-------|--------|
|              |       |        |
| ליים         | キャンセル | セットアップ |

# 「メイン設定変更方法」

JigenApp.exe を実行しパスワードを入力し下記画面で「セットアップ」をクリックします

| Jigenドライブ D:  |        |        |
|---------------|--------|--------|
| ドライブ D: はアンロッ | りされました |        |
| ОК            | לים    | セットアップ |

下記ウィンドウが表示されます

| a メイン設定                                                                                                    |
|----------------------------------------------------------------------------------------------------|
| Jigenドライブ     Device 0 (D.E.F.)     PCタイム     2013/03/07 11:54:06       合計容量 57241 MB     空き容量 0MB     デバイスタイム     2013/03/07 11:54:05       ディスク     タイプ     容量       Disk1     通常領域     30000 MB       Disk2     (保護領域     27221 MB       Disk3     通常領域     20MB |
|                                                                                                    |
| 暗号化キー ● 自動 ● 手動<br>暗号化キー                                                                                                    |
| 自動が選択されている場合、暗号化キーが消去された後にキーを回復する事は出来ません。<br>手動暗号化キーは16進数の文字入力で指定します。(最大64/5イト)                                                                                                    |
| 暗号化キー自動消去                                                                                                    |
| el動u>ク      ● 有効 5 分     5 分                                                                                                    |
| パスワード認証ダイアログで残り時間を表示する 🗌 有効                                                                                                    |
| OK キャンセル                                                                                                    |

変更したい項目を設定します

変更項目が発生すると「OK」がアクティブになりますので「OK」をクリックすると 再設定されます

# 注 「領域消去」をクリックすると領域が開放され全てのデータが削除されます 「暗号キー消去」をクリックすると暗号キーが消去され保護領域のデータを 参照できなくなります 本機能を使用してデータが消去された場合復旧はできません

誤って本機能を使用してデータが消失しても弊社は保証いたしません

# 注 下記手順を行なった場合保存されている全てのデータは消去されます 誤って本機能を使用してデータが消失しても弊社は保証いたしません

## パスワードを覚えている場合

JIGEN TOOL ドライブ内 JigenApp.exe を実行します パスワードを入力しパスワードが認証されると下記画面が表示されます

「セットアップ」をクリックすると「領域設定画面」が表示されます

| Jigenドライブ D:   |       |        |
|----------------|-------|--------|
| ドライブ ロ: はアンロッ! | されました |        |
| ОК             | ליים  | セットアップ |

「領域消去」をクリックします

| 調 メイン設立<br>Jigenドライ | ⊐<br>プ Device 0 0 |                    | ~ | PCタイム   | 2010    |
|---------------------|-------------------|--------------------|---|---------|---------|
| 合計容量                | 57221 MB 空き容:     | 量 OMB              |   | デバイスタイム | 2013    |
| ディスク                | タイプ               | 容量                 |   | L       | 643%155 |
| Disk1<br>Disk2      | 通常領域<br>保護領域      | 30000MB<br>27221MB |   |         |         |
| <br>〔 領域            | 設定 〕 〔 領域消        |                    |   |         |         |

「はい」をクリックすると領域は削除されます

| Jigen Ap | P              |     |
|----------|----------------|-----|
| (į)      | 領域設定を初期化しても良いて | すか? |
| C        | (北い(Y) いいえ(N)  | )   |

## パスワードを忘れた or 暗号キーが消去された場合

下記 URL より JIGEN 領域開放プログラムをダウンロードします http://www.centech.jp/?p=196

任意のフォルダに解凍すると JigenReset.exe と JIGENctrl.dll が作成されます

使用方法
 本プログラムを使用する際、領域開放する JIGEN 以外の
 USB ストレージは全て取外してください
 上記二つのファイルを同一フォルダ内に置き JigenReset.exe を実行します
 画面の指示に従い操作すると領域が開放されます